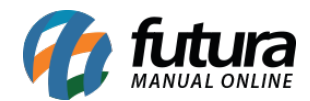

Sistema: Futura Server

Caminho: <u>Contas a Receber>Boleto>Boleto Retorno</u>

Referência: FS133

Versão: 2016.02.15

**Como Funciona:** Esta tela é utilizada para importar o arquivo retorno, enviado pelo banco assim que o boleto é pago pelo cliente;

Para isso, acesse o caminho acima e o sistema irá abrir a tela abaixo:

| Retorno do Boleto - CNAB Retorno × |                               |   |              |                                            |
|------------------------------------|-------------------------------|---|--------------|--------------------------------------------|
| Arquivo                            | C:\Users\user\Desktop\retorno |   |              |                                            |
| Operacao                           | 18                            | ٩ | DOC RECEBIDA |                                            |
| Conta Corrente                     | 5                             | 9 | BANCO        |                                            |
| Dt. Retorno                        | Pagamento                     | ~ |              |                                            |
| E                                  | kecutar                       |   |              |                                            |
| Log de Retorno                     |                               |   |              |                                            |
| Retorno 🛆                          |                               |   |              |                                            |
| Conta                              |                               |   | Cód. Retorno | Descrição do Retorno                       |
|                                    |                               |   |              |                                            |
|                                    |                               |   |              |                                            |
|                                    |                               |   |              |                                            |
|                                    |                               |   |              |                                            |
|                                    |                               |   |              |                                            |
|                                    |                               |   |              |                                            |
|                                    |                               |   |              |                                            |
|                                    |                               |   |              |                                            |
|                                    |                               |   |              |                                            |
|                                    |                               |   |              | <no data="" displays<="" th="" to=""></no> |
|                                    |                               |   |              |                                            |
|                                    |                               |   |              |                                            |
|                                    |                               |   |              |                                            |
|                                    |                               |   |              |                                            |

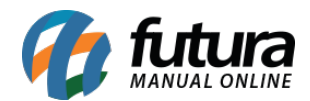

Arquivo: Indique o arquivo retorno recebido do banco;

**Operação:** Indique a operação financeira utilizada;

*Conta Corrente:* Indique a conta corrente utilizada para a geração dos boletos;

*Dt. Retorno:* Defina se o sistema irá buscar a data do *pagamento* lançado na conta ou da data do *crédito* do arquivo, ou seja, a data em que realmente foi efetuado o pagamento deste boleto;

Após confirmar as configurações, clique em *Executar* e o sistema irá retornar com os logs do arquivo e fazer a baixa **automática** da conta a receber;